## はじめに

本書は、Windows Vista, XP, 2000日本語版が搭載されている EMOBILE D01NX(以下、本製品と記述します)ユーティ リティのバージョンアップ手順を記載しております。

本製品に付属されている取扱説明書もあわせてご覧ください。

|     | ご使用の前に、必ず取扱説明書に記載されている「安全上のご注意」をよくお読みの上、安全に          |
|-----|------------------------------------------------------|
|     | 正しくお取り扱いください。                                        |
| お願い | セットアップを行なう際は、「コンピュータの管理者(Administrator)」のユーザー名でログオンす |
|     | る必要があります。 コンピュータのログオン用に複数のユーザ名を作成している場合にはご注          |
|     | 意ください。                                               |
|     |                                                      |

ユーティリティのバージョンアップは以下の流れで行います。

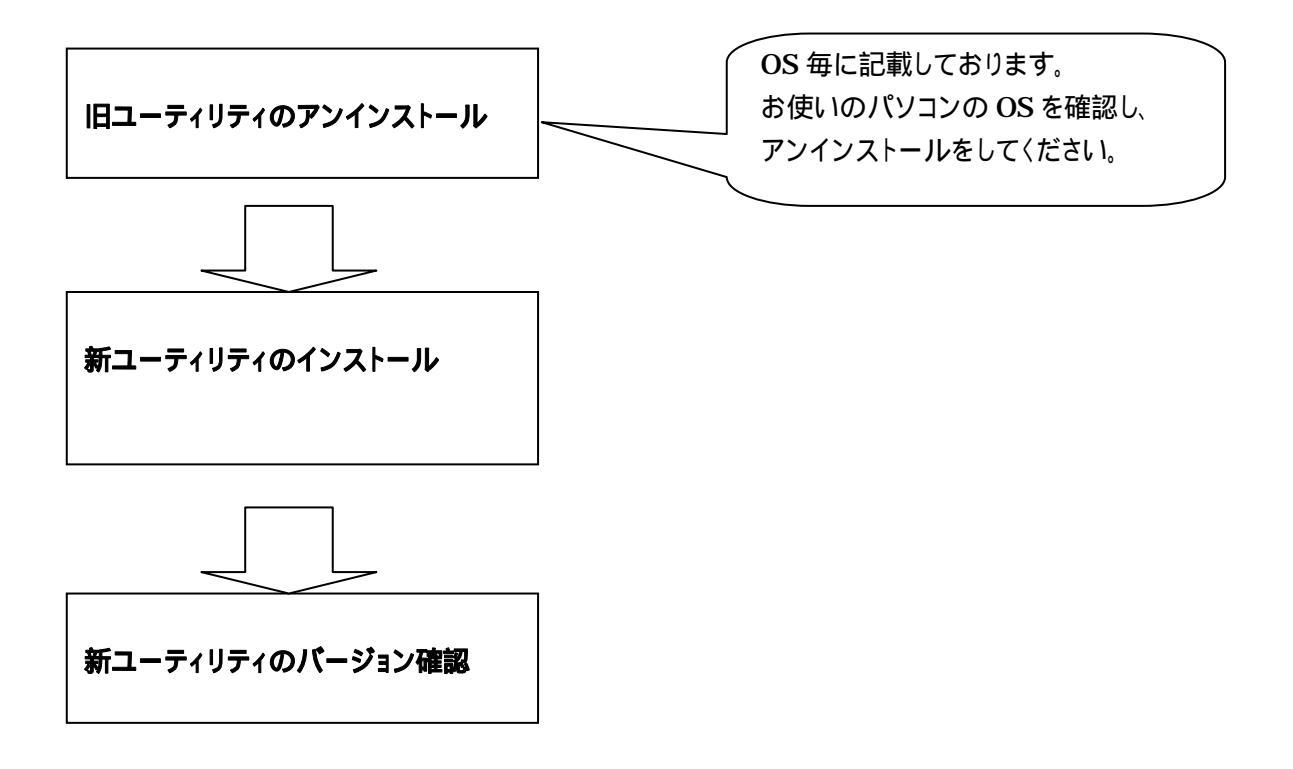

## D01NX 旧ユーティリティのアンインストール(Windows XP の場合)

お使いのパソコンにインストールされているユーティリティをアンインストールします。

パソコンの電源を入れます。 D01NX ユーティリティ及びランチャが終了していることを確認してください。 <ランチャの終了方法> ユーティリティを終了しても、タスクトレイに以下のアイコンが表示されている場合、ランチャが終了されてい ません。

#### 🕥 💷 📰 🌾 🗞 4

アイコンの上をクリックします。すると以下のようなメニューが表示されますので、「ランチャの終了」をクリ ックし、ランチャを終了してください。

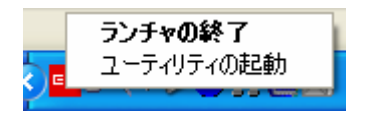

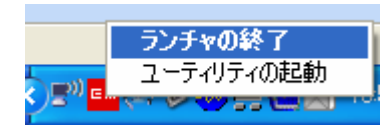

スタートメニュー [コントロールパネル]を選択して[プログラムの追加と削除]画面を表示します。

| 🐻 ΖαΫΞΔΦὶ                   | 自加と削除                                                  |                      |           |
|-----------------------------|--------------------------------------------------------|----------------------|-----------|
| 5                           | 現在インストールされているプログラム: 🔲 更新プログラムの表示(D)                    | 並べ替え( <u>S</u> ): 名前 | ~         |
| プログラムの<br>変更と削除( <u>H</u> ) | EMOBILE D01NX ユーティリティソフトウェア                            | サイズ                  | 2.31 MB 🔼 |
|                             | 😽 High Definition Audio Driver Package - KB835221      |                      |           |
|                             | 🕞 InstallShield for Microsoft Visual C++ 6             | サイズ                  | 282.00MB  |
| プログラムの<br>1追加(N)            | Ret Microsoft .NET Compact Framework 1.0 SP3 Developer | サイズ                  | 9.87MB    |
|                             | Ret Microsoft .NET Compact Framework 2.0               | サイズ                  | 59.27MB   |
| 5                           | 🙀 Microsoft .NET Framework 2.0                         | サイズ                  | 156.00MB  |
| Windows                     | 👸 Microsoft .NET Framework 2.0 日本語 Language Pack       | サイズ                  | 156.00MB  |
| コンホーホントの<br>追加と削除(A)        | 📀 Microsoft ActiveSync 3.7                             | サイズ                  | 6.70MB    |
|                             | 🙀 Microsoft Device Emulator version 1.0 - JPN          | サイズ                  | 1.42MB    |
|                             | 👸 Microsoft Document Explorer 2005                     | サイズ                  | 34.00MB 📒 |
| プログラムの<br>アクセスと             | 뤵 Microsoft Document Explorer 2005 日本語 Language Pack   | サイズ                  | 34.00MB   |
| 既定の設定①                      | 👸 Microsoft SDK Update February 2003 (5.2.3790.0)      | サイズ                  | 659.00MB  |
|                             | 📑 Microsoft SQL Server 2005                            | サイズ                  | 219.00MB  |
|                             | Microsoft SQL Server 2005 Mobile [JPN] Developer Tools | サイズ                  | 67.88MB   |
|                             | 📑 Microsoft SQL Server Native Client                   | サイズ                  | 4.16MB    |
|                             | 📑 Microsoft SQL Server VSS Writer                      | サイズ                  | 0.68MB    |
|                             | ■ Microsoft SQL Server セットアップ サポート ファイル (英語)           | #7                   | 25.04MB 💟 |

[プログラムの追加と削除]画面の[EMOBILE D01NX ユーティリティソフトウェア]を選択し、「削除」ボタンをクリックします。次に「コンピュータから EMOBILE D01NX ユーティリティソフトウェアを削除しますか?」と確認画面が表示されますので、「はい」を選択し、アンインストールを行います。

| 🐻 วิตชีวินตม        | 自加と削除                                                   |                         |                     |
|---------------------|---------------------------------------------------------|-------------------------|---------------------|
| <b>S</b>            | 現在インストールされているプログラム: 回 更新プログラムの表示(D)                     | 並べ替え( <u>S</u> ): 名前    | *                   |
| 変更と削除(出)            | 💷 EMOBILE D01NX ユーティリティソフトウェア                           | サイズ                     | <u>2.31MB</u>       |
|                     | サポート情報を参照するには、ここをクリックしてください。                            | 使用頻度                    | 高                   |
| プログラムの<br>追加(N)     | このプログラムを変更したり、コンピュータから削除したりするには、「変更」 または 削勝<br>くだざい。    | 最終使用日 2<br>記 をクリックして 変更 | 2007/06/05<br>[ 肖]除 |
| -                   | B High Definition Audio Driver Package - KB835221       |                         |                     |
| <u></u>             | 🔂 InstallShield for Microsoft Visual C++ 6              | サイズ                     | 282.00MB            |
| Windows<br>コンポーネントの | .net Microsoft .NET Compact Framework 1.0 SP3 Developer | サイズ                     | 9.87MB              |
| 追加と削除( <u>A</u> )   | .net Microsoft .NET Compact Framework 2.0               | サイズ                     | 59.27MB             |
|                     | 🔀 Microsoft .NET Framework 2.0                          | サイズ                     | 156.00MB            |
| ສຸດສະພາ             | 🥵 Microsoft .NET Framework 2.0 日本語 Language Pack        | サイズ                     | 156.00MB            |
| アクセスと               | 💿 Microsoft ActiveSync 3.7                              | サイズ                     | 6.70MB              |
| MEVIEXE O           | 🔂 Microsoft Device Emulator version 1.0 - JPN           | サイズ                     | 1.42MB              |
|                     | 🛃 Microsoft Document Explorer 2005                      | サイズ                     | 34.00MB             |
|                     | 🥵 Microsoft Document Explorer 2005 日本語 Language Pack    | サイズ                     | 34.00MB             |
|                     | 🙀 Microsoft SDK Update February 2003 (5.2.3790.0)       | サイズ                     | 659.00MB            |
|                     | Microsoft SQL Server 2005                               | サイズ                     | 219.00MB 🗸          |

## DO1NX 旧ユーティリティのアンインストール (Windows Vista の場合)

お使いのパソコンにインストールされているユーティリティをアンインストールします。

お使いのパソコンの設定により「ユーザーアカウント制御」の画面が表示されることがあ 確認 ります。表示された場合は「許可(A)」又は「続行(C)」をクリックしてください。

パソコンの電源を入れます。

D01NX ユーティリティ及びランチャが終了していることを確認してください。

<ランチャの終了方法>

ユーティリティを終了しても、タスクトレイに以下のアイコンが表示されている場合、ランチャが終了されてい ません。

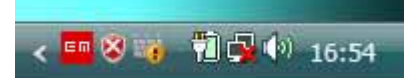

アイコンの上をクリックします。すると以下のようなメニューが表示されますので、「ランチャの終了」をクリ ックし、ランチャを終了してください。

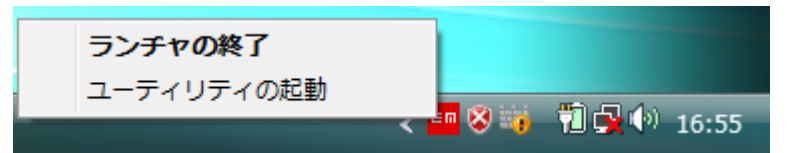

| ランチャの終了    |                     |
|------------|---------------------|
| ユーティリティの起動 |                     |
|            | < 🖴 🛇 🥡 📶 式 🖤 16:59 |

# スタートメニュー [コントロールパネル]を選択し[コントロールパネル]のクラシック表示をクリックします。

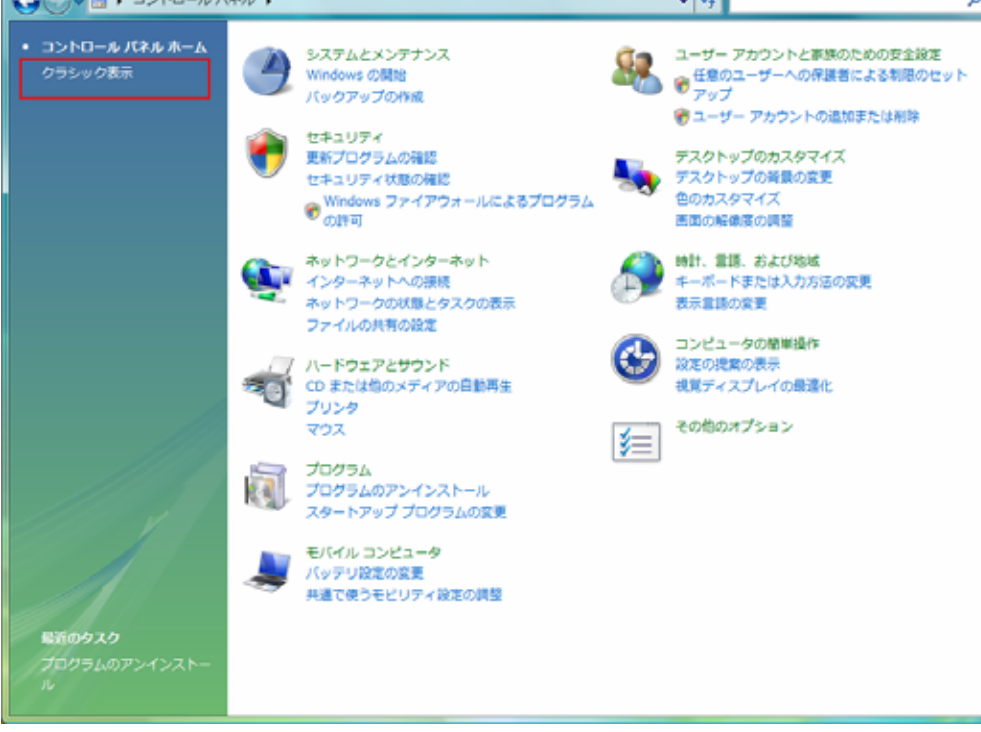

クラシック表示画面の[プログラムと機能]をクリックします。

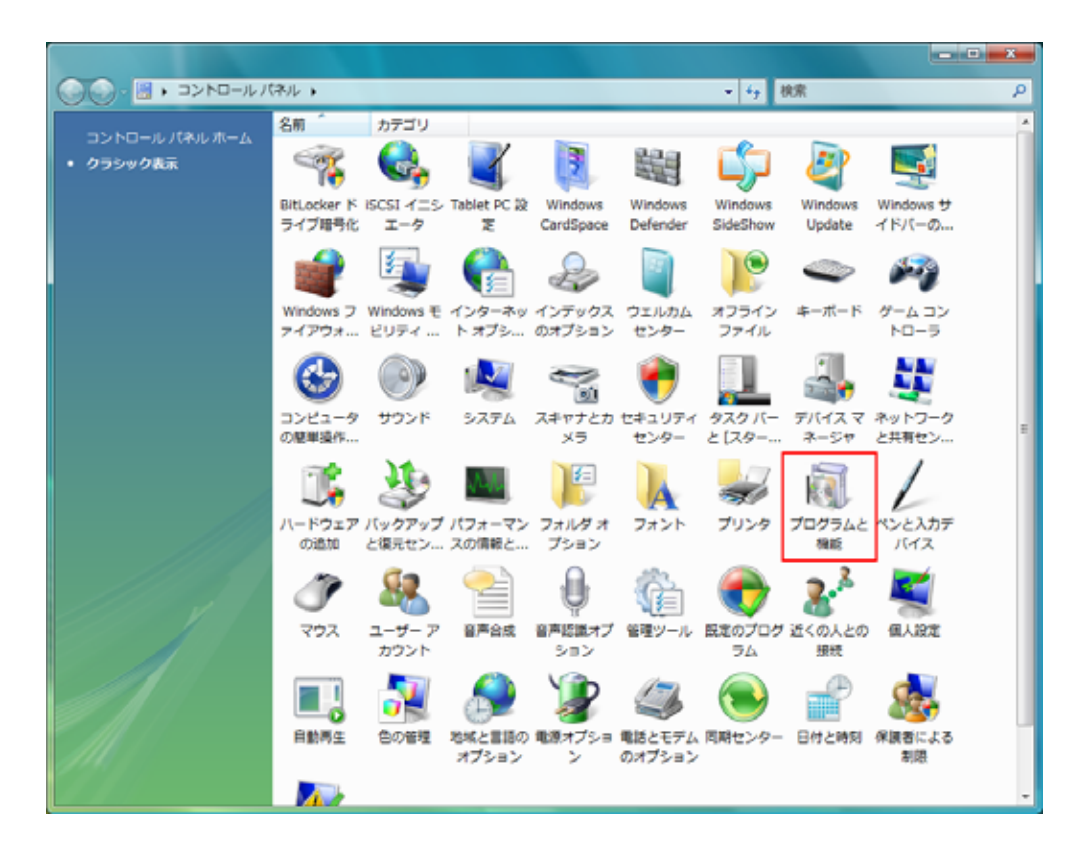

#### プログラムと機能の画面が表示されます。

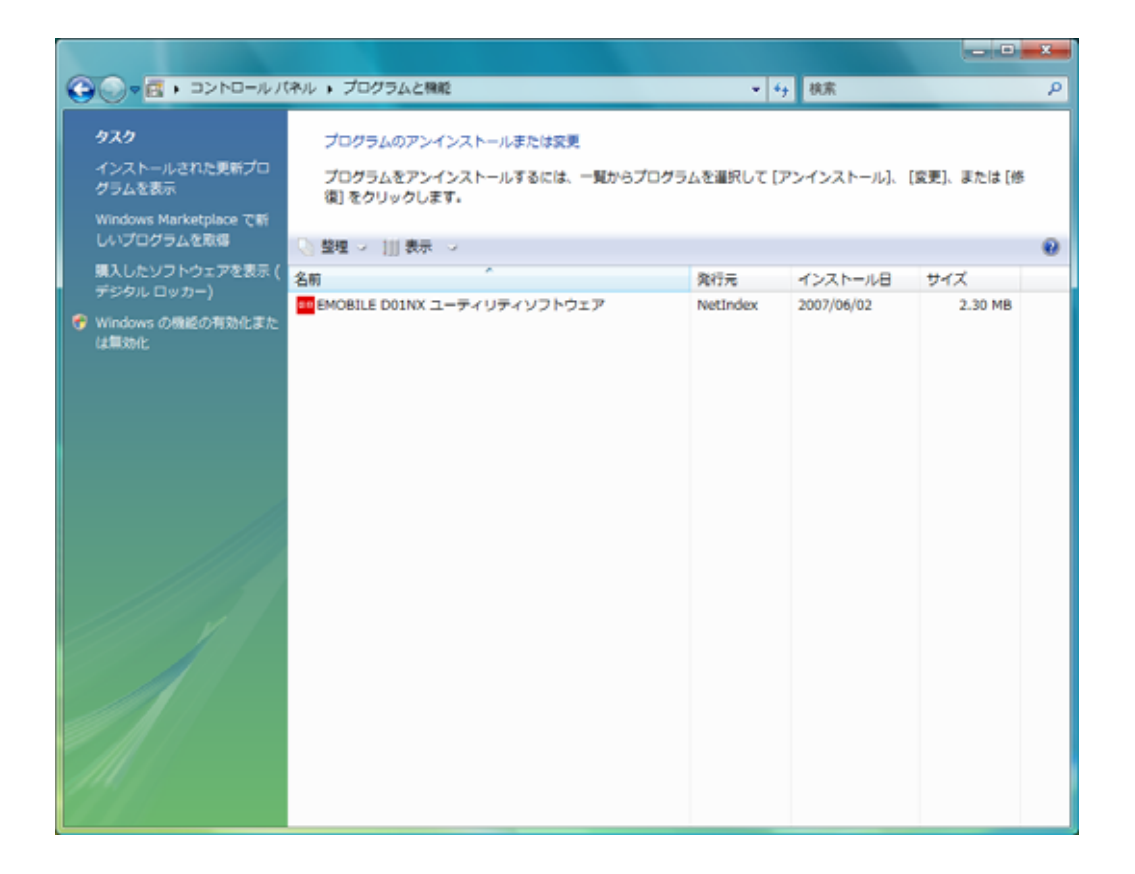

[EMOBILE D01NX ユーティリティソフトウェア]を選択し、「アンインストール」ボタンをクリックします。 次に「EMOBILE D01NX ユーティリティソフトウェアをアンインストールしますか?」と確認画面が表示されますので、 「はい」を選択し、アンインストールを行います。

|                                                                 | (イル ▶ ノロクラムと機能                                                        | ▼ + →      | Ŕ          | ٩       |
|-----------------------------------------------------------------|-----------------------------------------------------------------------|------------|------------|---------|
| <b>タスク</b><br>インストールされた更新プロ<br>グラムを表示<br>Windows Marketplace で新 | プログラムのアンインストールまたは変更<br>プログラムをアンインストールするには、一覧からプログ<br>は [修復] をクリックします。 | ラムを選択して [フ | アンインストール]、 | [変更]、また |
| しいプログラムを取得                                                      | - ◎ 整理 マ 損表示 マ 🥵 アンインストール 🛞 変更                                        | 😼 修復       |            | 0       |
| 購入したソフトウェアを表示 (                                                 | 名前                                                                    | 発行元        | インストール日    | サイズ     |
| テンタル ロッカー)                                                      | 🖬 EMOBILE D01NX ユーティリティソフトウェア                                         | NetIndex   | 2007/06/02 | 2.30 MB |
| は無効化                                                            |                                                                       |            |            |         |

### D01NX 旧ユーティリティのアンインストール(Windows 2000の場合)

お使いのパソコンにインストールされているユーティリティをアンインストールします。

パソコンの電源を入れます。

D01NX ユーティリティ及びランチャが終了していることを確認してください。

< ランチャの終了方法 >

ユーティリティを終了しても、タスクトレイに以下のアイコンが表示されている場合、ランチャが終了されてい ません。

#### 21:04

アイコンの上をクリックします。すると以下のようなメニューが表示されますので、「ランチャの終了」をクリ ックし、ランチャを終了してください。

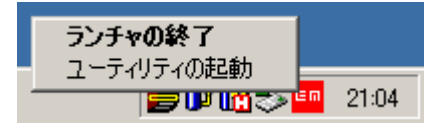

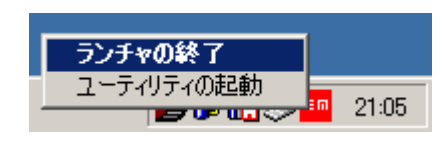

スタートメニュー 設定 [コントロールパネル]を選択して[アプリケーションの追加と削除]画面を表示します。

| 쪎 アプリケーション      | の追加と削除                            |                   |         |
|-----------------|-----------------------------------|-------------------|---------|
| 12              | 現在インストールされているプログラム:               | 並べ替え( <u>S</u> ): | 名前 💽    |
| プログラムの変<br>更と削除 | EMOBILE DO1NX ユーティリティソフトウェア       | サイズ               | 2.69 MB |
|                 | 🛃 Hotfix for MDAC 2.53 (KB927779) |                   |         |
| 20              | 🛃 HotKey Utility                  | サイズ               | 872 KB  |
| プログラムの追<br>加    | Intel SpeedStep technology Applet |                   | -       |

[アプリケーションの追加と削除]画面の[EMOBILE D01NX ユーティリティソフトウェア]を選択し、「削除」ボタンをクリ ックします。次に「コンピュータから EMOBILE D01NX ユーティリティソフトウェアを削除しますか?」と確認画面が表 示されますので、「はい」を選択し、アンインストールを行います。

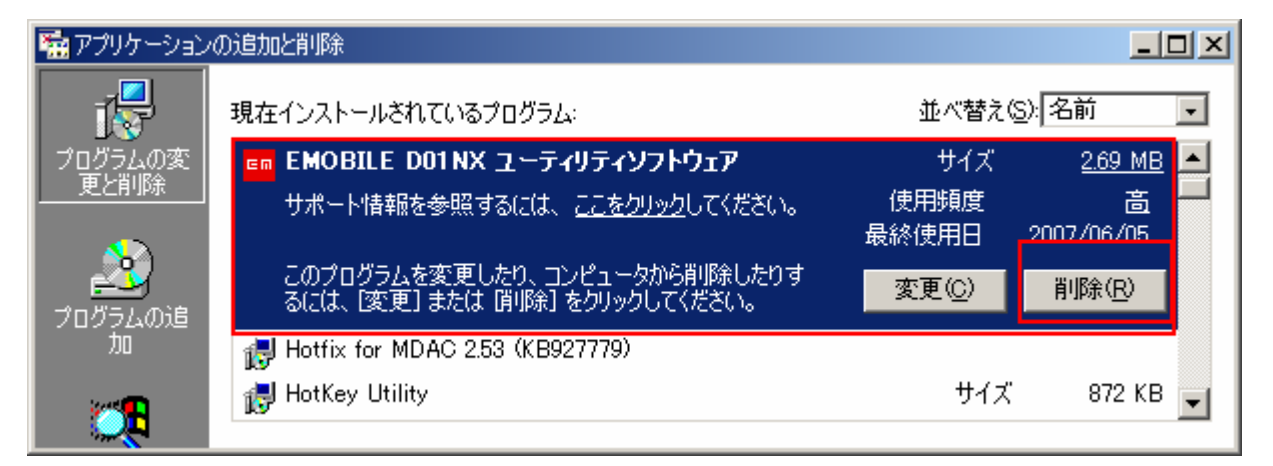

## 新ユーティリティのインストール(全OS共通)

お使いのパソコンに、本製品のユーティリティ及びドライバをインストールします。

パソコンの電源を入れます。

ダウンロードしたファイル(D01NX\_Utility\_Setup\_V1\_01.exe)をダブルクリックしてください。

Windows Vista で、お使いのパソコンの設定により「ユーザーアカウント制御」の画面が<br/>表示されることがあります。表示された場合は「許可(A)」又は「続行(C)」をクリック<br/>してください。

下記の画面が表示されますので、「はい(Y)」をクリックしてください。

| EMOBILE D01NX ユーティリティ  |  |
|------------------------|--|
| ? インストールを開始しますか?       |  |
| (はい(Y) いいえ( <u>N</u> ) |  |

「展開先の指定」画面が表示されますので、そのまま「OK」ボタンをクリックしてください。

| 展開先の指定                         |    |                |
|--------------------------------|----|----------------|
| 展開先のフォルダを指定してください( <u>F</u> ): |    |                |
| D:¥Users¥NetIndex¥Desktop      |    | 参照( <u>B</u> ) |
| □書庫名でフォルダを作成(K)                | ОК | キャンセル          |

お使いのパソコンのデスクトップ上に「D01NX Utility Setup」フォルダが作成されます。

キャンセルボタンをクリックすると、セットアップメニューが終了し、「D01NX Utility Setup」は自動的に 削除されます。 続けて、下記の画面が表示されますので、「D01NX セットアップ(推奨)」ボタンをクリックしてください。

| EMOB | ILE D01NX Setup Tool | x |  |
|------|----------------------|---|--|
|      | D01NX セットアップメニュー     |   |  |
|      | DO1 NXセットアップ(推奨)     |   |  |
|      | -オプション               |   |  |
|      | キャンセル                |   |  |

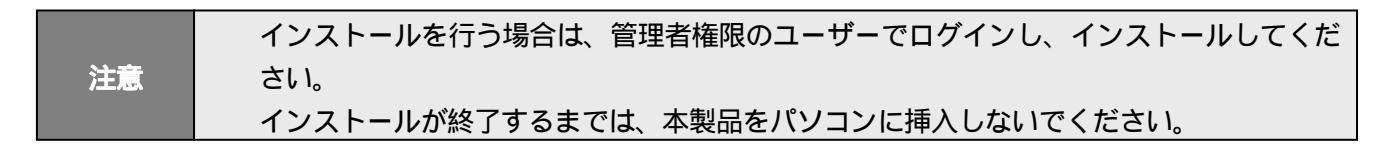

ユーティリティのインストール画面が表示されますので、「次へ」ボタンをクリックしてください。

| B EMOBILE D01NX ユーティリティソフトウェア                                                                      |
|----------------------------------------------------------------------------------------------------|
| EMOBILE D01NX ユーティリティソフトウェア セットアップ<br>ウィザードへようこそ                                                   |
| このプログラムはご使用のコンピュータへ D01NX ユーティリティ Version 1.01をインストール<br>します。                                      |
| この製品は、著作権に関する法律および国際条約により保護されています。この製品の全部<br>または一部を無断で複製したり、無断で複製物を頒布すると、著作権の侵害となりますのでご<br>注意ください。 |
| ++ンセル < 戻る(B) < 次へ(N)>                                                                             |

「使用許諾契約書」画面が表示されます。【使用許諾契約】の内容をお読み頂き、「同意する」を選択して、 [次へ]ボタンをクリックしてください。

| B EMOBILE D01NX ユーティリティ                                      | ィソフトウェア                              |                                     | _ <b>—</b> X               |
|--------------------------------------------------------------|--------------------------------------|-------------------------------------|----------------------------|
| 使用許諾契約書                                                      |                                      |                                     |                            |
| 使用許諾契約書をお読みください。以<br>から[次へ]をクリックしてください。その                    | 下の条件に同意され<br>)他の場合は[キャ]              | いる場合は【同意す<br>ンセル】をクリックし             | る]をクリックして<br>てください。        |
| 【使用許諾契約】                                                     |                                      |                                     | <u>^</u>                   |
| ソフトウェア使用条件                                                   |                                      |                                     |                            |
| イー・モバイル株式会社(以下<br>ご提供するソフトウェア(以下<br>利を下記条項に基づきお客様に話<br>とします。 | 「弊社」 といいます<br>「許諾ブログラム」<br>特諾し、お客様も1 | け。)は、本使用╡<br>と¦いいます。)∛<br>「記条項にご同意い | 条件とともに<br>を使用する権<br>いただくもの |
| 1. 期 問                                                       |                                      |                                     | Ŧ                          |
| ○ 同意しない( <u>D</u> )                                          | ⑥ 同意する( <u>A</u> )                   |                                     |                            |
|                                                              | キャンセル                                | < 戻る( <u>B</u> )                    | )次へ(N) >                   |

[スタートアップの設定]画面が表示されます。OS 起動時にユーティリティを起動する場合は、 「ユーティリティ、ランチャを起動する」をチェックし、「次へ」ボタンをクリックしてください。

| B EMOBILE D01NX ユーティリティソフトウェア   | _ <b>D</b> X       |
|---------------------------------|--------------------|
| スタートアップの設定                      |                    |
|                                 |                    |
|                                 |                    |
| - しつに生からにエーティッティ、ファテヤで自動に生動します。 |                    |
|                                 |                    |
| ▼ ユーナイリナイ、フノナヤを正旦到りる            |                    |
|                                 |                    |
|                                 |                    |
|                                 |                    |
|                                 |                    |
|                                 |                    |
| キャンセル く戻る(B)                    | <u> 次へ(N) &gt;</u> |
|                                 |                    |

[インストール フォルダの選択]画面が表示されます。通常はフォルダの変更をせず、そのまま「次へ」ボタンをクリックしてください。

| B EMOBILE D01NX ユーティリティソフトウェア                                            |                     |
|--------------------------------------------------------------------------|---------------------|
| インストール フォルダの選択                                                           |                     |
|                                                                          |                     |
| インフトーラはたのフォルダム EMOBILE D01NX フーティルティッフトウェ                                | マガインフトールし           |
| at.                                                                      |                     |
| このフォルダにインストールするには[次へ]をクリックしてください。別の5<br>ルするには、アドレスを入力するか[参照]をクリックしてください。 | フォルダにインストー          |
| フォルダ(E):                                                                 |                     |
| D:¥Program Files¥NetIndex¥eMobileConnect¥                                | 参照( <u>R</u> )      |
|                                                                          | ディスク領域( <u>D</u> )… |
| EMOBILE D01 NX ユーティリティソフトウェア を現在のユーザー用か、またはす<br>ストールします:                 | すべてのユーザー用にイン        |
| ● すべてのユーザー(E)                                                            |                     |
| C このユーザーのみ( <u>M</u> )                                                   |                     |
| キャンセル < 戻る(B)                                                            | [法へ(10)>]           |

注意

Windows Vistaでは、インストール先の変更は行わないでください。 設定データのマルチユーザーに関する動作が変わる場合がございます。 [インストールの確認]画面が表示されます。そのまま「次へ」ボタンをクリックしてください。

| BEMOBILE D01NX ユーティリティソフトウェア                   |  |  |  |
|------------------------------------------------|--|--|--|
| インストールの確認                                      |  |  |  |
|                                                |  |  |  |
| FMOBILE D01NX フーティリティ・フトウェア タインフトールする準備ができました。 |  |  |  |
|                                                |  |  |  |
|                                                |  |  |  |
|                                                |  |  |  |
|                                                |  |  |  |
|                                                |  |  |  |
|                                                |  |  |  |
|                                                |  |  |  |
|                                                |  |  |  |
|                                                |  |  |  |
|                                                |  |  |  |
| < < 戻る(B)、 次へ(N)>                              |  |  |  |

ユーティリティのインストールが終了すると[インストールが完了しました。] 画面が表示されます。 「閉じる」ボタンをクリックし、ユーティリティのインストールを終了してください。

| B EMOBILE D01NX ユーティリティソフトウェア                                            | _ <b>_</b> X    |  |  |  |
|--------------------------------------------------------------------------|-----------------|--|--|--|
| インストールが完了しました。                                                           |                 |  |  |  |
| EMOBILE DOINX ユーティリティソフトウェア は正しくインストールされました。<br>終了するには「問!"る1をクロックにてください。 |                 |  |  |  |
|                                                                          |                 |  |  |  |
|                                                                          |                 |  |  |  |
|                                                                          |                 |  |  |  |
|                                                                          |                 |  |  |  |
|                                                                          |                 |  |  |  |
| <u>キャンセル</u> く戻る( <u>B</u> )                                             | 開じる( <u>C</u> ) |  |  |  |

続いてドライバのインストール画面が表示されます。

既にドライバをインストールされている方は「キャンセル」ボタンを押下してください。ユーティリティのインストールが完了 します。ドライバをインストールされていない方は「次へ」ボタンをクリックし、~の手順を行ってください。

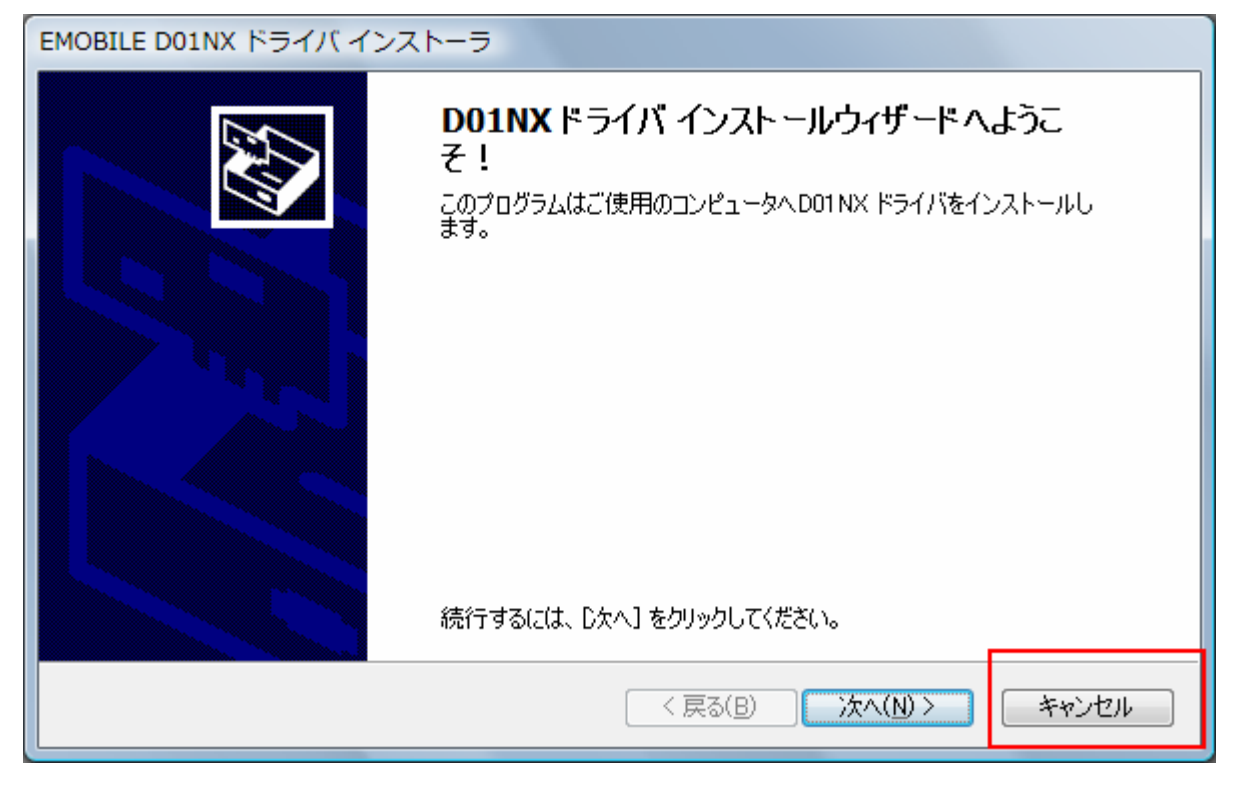

ドライバのインストールが終了すると下記の画面が表示されます。[完了]ボタンをクリックし、 インストールを終了してください。

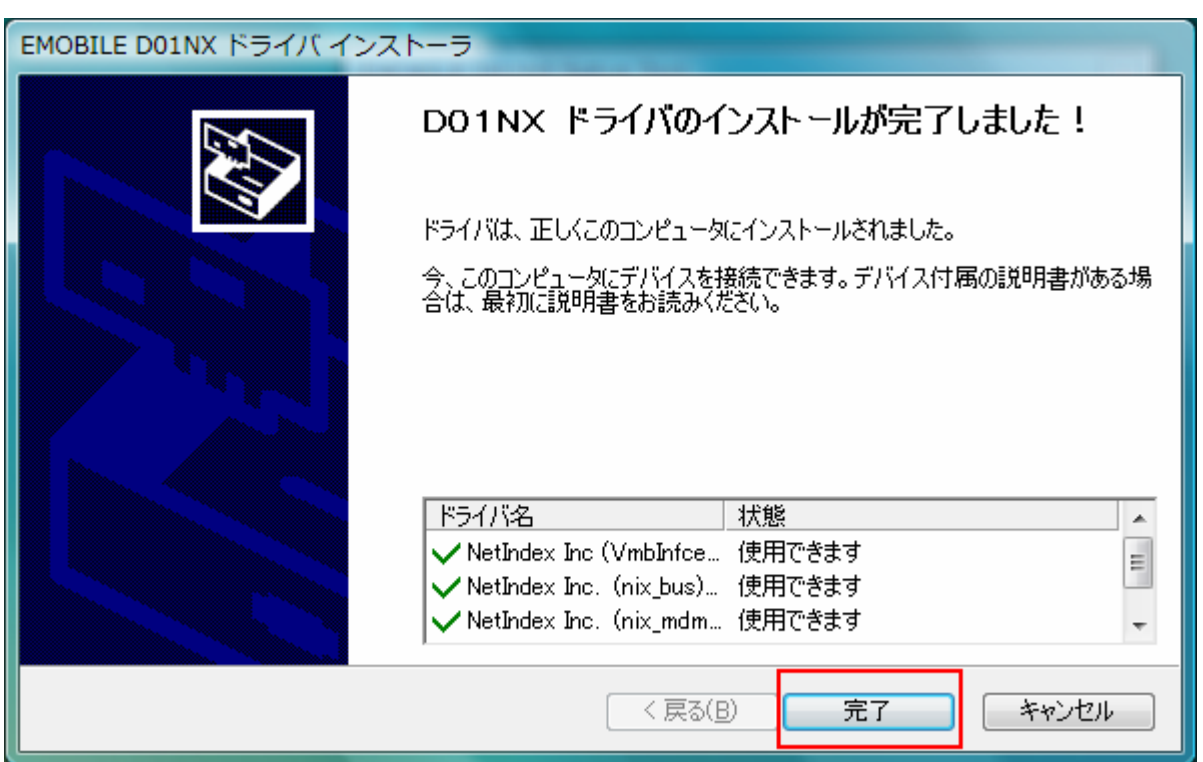

インストールが終了次第、EM chip(USIM)が本製品に挿入されていることを確認し、本製品をお使いのパソコンに セットしてください。

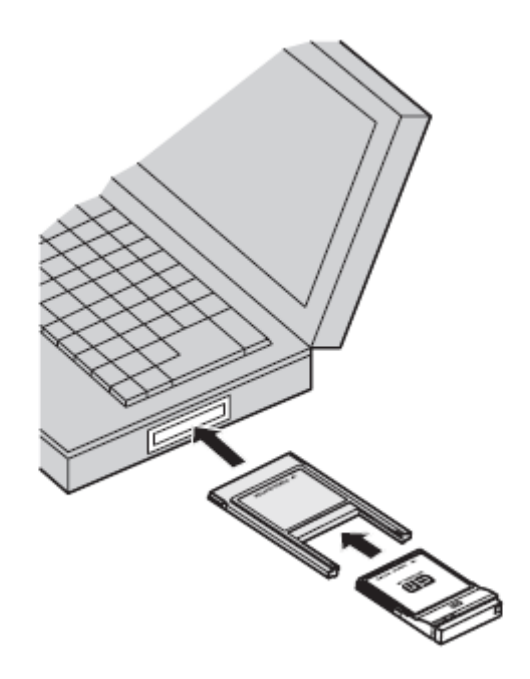

PCカードスロットに挿入する場合は本製品の表面を付属のPCカードアダプタの表面に合わせて確実に挿入した状態でパソコンのPCカードスロットに挿入して下さい。

CF カードスロットに挿入する場合は、付属の PC カードアダプタは必要ありません。

確認

パソコンによっては操作方法が異なることがありますので、お使いのパソコンの取扱説明書も、 あわせてご確認ください。

本製品をパソコンにセットすると、自動的に「デバイス ドライバソフトウェアをインストールしています」と表示されますの で、表示が消えるまでしばらくお待ちください。しばらくすると、「デバイスを使用する準備ができました」と表示されます。 これで、本製品のセットアップは完了です。

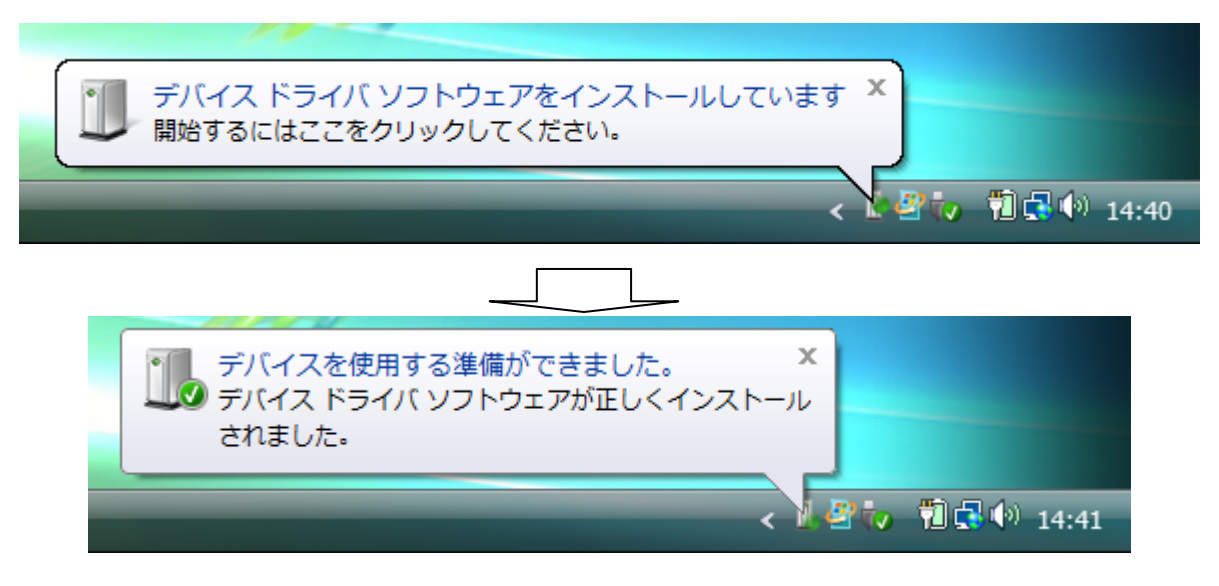

#### お使いのパソコンにインストールされているユーティリティのパージョンを確認します。

メイン画面の Menu ボタンをクリックします。Menu の項目が表示されますので、[ヘルプ(H)]を選択しクリックします。

| EMOBILE DO         | 1NX고- | -ティリティ    |   |
|--------------------|-------|-----------|---|
|                    | M     | 送受信データ量   |   |
| 一 😒 🕅              | CARD  | 接続時間      |   |
| Menu <b>V</b> 🖬 ON | 接続先   | emb.ne.jp | • |
| ツール①               | 闘択し   | 、てください。   |   |
| 1 セッティング(生)        |       |           |   |
|                    |       |           |   |
| 取り外し(E)            | _     |           |   |

ヘルプ画面が表示され、ユーティリティのバージョンが表示されます。

| D01NX ユーティリティ メニュー    | × |
|-----------------------|---|
| ヘルプ                   |   |
| ヘルプ                   |   |
|                       |   |
|                       |   |
|                       |   |
| ユーティリティバージョン: Ver1.01 |   |
|                       |   |
| データカード情報              |   |
| 電話番号:0000000000       |   |
| ソフトウェアバージョン: Ver1.00  |   |
| ▼                     |   |
| - 400 +               |   |
|                       |   |
| <br>閉じる               |   |